# Documentation d'installation de Proxmox VE et Proxmox Backup Server

Version : Avril 2025 Auteur : Alizée LECERF

#### Sommaire

- 1. Prérequis
- 2. Installation de Proxmox
- 3. Accès à l'interface web
- 4. Ajout d'une image ISO ou d'un template
- 5. Création d'un cluster Proxmox
- 6. Rejoindre un cluster
- 7. Création d'une machine virtuelle
- 8. Migration d'une VM

#### **1. Prérequis**

- Un ordinateur ou une machine virtuelle répondant aux exigences de Proxmox.
- L'image ISO de Proxmox VE ou Proxmox Backup Server (disponible sur le site officiel).

#### 2. Installation de Proxmox

Cette section couvre l'installation de Proxmox VE ou de Proxmox Backup Server. L'exemple suivant utilise Proxmox Backup Server.

- 1. Démarrez la machine avec l'image ISO de Proxmox.
- 2. Choisissez l'option « Install Proxmox in console mode » (option 2).

Proxmox Backup Server 3.0 (iso release 1) - https://www.proxmox.com/

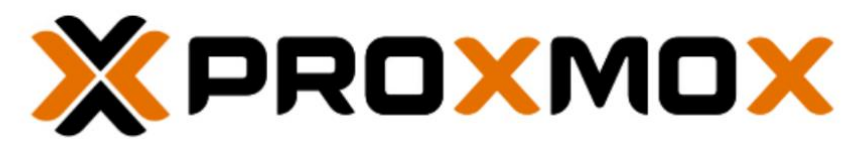

# Welcome to Proxmox Backup Server

Install Proxmox Backup Server (Graphical) Install Proxmox Backup Server (Console) Advanced Options

enter: select, arrow keys: navigate, esc: back

- Acceptez les conditions d'utilisation en sélectionnant « Agree ».

| END USER LICENSE AGREEMENT (EULA)                                                                                                    |
|----------------------------------------------------------------------------------------------------|
| END USER LICENSE AGREEMENT (EULA) FOR PROXMOX BACKUP SERVER                                                                                                    |
| By using Proxmox Backup Server software you agree that you accept this EULA, and that you have read and<br>understand the terms and conditions. This also applies for individuals acting on behalf of entities. This EULA<br>does not provide any rights to Support Subscriptions Services as software maintenance, updates and support.<br>Please review the Support Subscriptions Agreements for these terms and conditions. The EULA applies to any<br>version of Proxmox Backup Server and any related update, source code and structure (the Programs), regardless of<br>the delivery mechanism.                                                                                                    |
| 1. License. Proxmox Server Solutions GmbH (Proxmox) grants to you a perpetual, worldwide license to the Programs pursuant to the GNU Affero General Public License V3. The license agreement for each component is located in the software component source code and permits you to run, copy, modify, and redistribute the software component (certain obligations in some cases), both in source code and binary code forms, with the exception of certain binary only firmware components are located within the components. This EULA pertains solely to the binary only firmware components are located within the components. This EULA pertains solely to the Programs and does not limit your rights under, or grant you rights that supersede, the license terms of any particular component. |
| 2. Limited Warrenty. The Programs and the components are provided and licenced "as is" without warranty of any kind, expressed or implied, including the implied warranties of merchantability, non-infringement or fitness for a particular purpose. Weither Programs will meet your requirements on that the operation of the Programs will be entirely error free, appear or perform procisely as described in the accompanying documentation, or comply with regulatory requirements.                                                                                                    |
| 3. Limitation of Liability. To the maximum extent permitted under applicable law, under no circumstances will<br>Proxmox, its affiliates, any Proxmox authorized distributor, or the licensor of any component provided to you<br>under this EULA be lable to you for any incidental or consequential damages, including lost profits or lost<br>savings arising out of the use or inability to use the Programs or any component, even if Proxmox, its<br>affiliates, an authorized distributor and/or licensor has been advised of the possibility of such damages. In no<br>event shall Proxmox's or its affiliates' liability, an authorized distributor's liability or the liability of<br>the licensor of a component provided to you under this EULA.                                           |
| (Abort>                                                                                                    |
|                                                                                                    |

- 1. Sélectionnez le disque et cliquez sur « Advanced options ». Choisissez le type de filesystem ZFS (RAID0). Cliquez sur OK.
- 2. Vérifiez les paramètres, puis cliquez sur « Next ».

|                  | Proxmox Backup Serve | r (3.0-1) Installer                                   |                      |
|------------------|----------------------|-------------------------------------------------------|----------------------|
| Target harddisk: | <                    | /dev/sda (Virtual disk) (80.00 GiB)                   | >                    |
|                  |                      | KAdva                                                 | nced options>        |
| <abort></abort>  |                      | <prev< td=""><td>/ious&gt; <next></next></td></prev<> | /ious> <next></next> |
|                  |                      |                                                       |                      |
|                  |                      |                                                       |                      |
|                  |                      |                                                       |                      |

| Filesystem: |               |             |            |        | <       |         |     | ZFS                                                     | S (RAID0)  |                       |          | )            |
|-------------|---------------|-------------|------------|--------|---------|---------|-----|---------------------------------------------------------|------------|-----------------------|----------|--------------|
|             | ZFS is not co | mpatible wi | th hardwa. | ne RAI | D contr | ollers, | for | details see                                             | the docume | ntation.              |          |              |
|             |               | Disk set    | up         |        |         |         |     |                                                         | Advanced   | l options             |          |              |
| Harddisk 0: | <             | /dev/sda    | (Virtual   | disk)  | (80.00) | GiB)    | >   | ashift:<br>compress:<br>checksum:<br>copies:<br>hdsize: |            | 12<br><<br>1<br>80.00 | on<br>on | )<br>)<br>GE |

|                                                                     | Advanced bootdisk options |                                                                                                    |                             |
|---------------------------------------------------------------------|---------------------------|----------------------------------------------------------------------------------------------------|-----------------------------|
| Filesystem:<br>Total size:<br>Swap size:<br>Minimum free LVM space: | 5                         | ext4<br>XFS<br>2FS (RAID0)<br>2FS (RAID1)<br>2FS (RAID2-1)<br>2FS (RAID2-2)<br>2FS (RAID2-2)<br>2FS (RAID2-2) | ><br>GB<br>GB<br>GB<br>(0k> |

|                  | Proxmox Backup Server (3.0-1) Installer |                                                  |
|------------------|-----------------------------------------|--------------------------------------------------|
| Target harddisk: | ZFS (RAID0)                             |                                                  |
|                  |                                         | <advanced options=""></advanced>                 |
| <abort></abort>  |                                         | <previous> <mark><next></next></mark></previous> |

Configurez votre région (France), le fuseau horaire et la disposition du clavier (French).

| Couptraut                     | Proxmox Backup Server | (3.0-1) Installer      |                                                  |
|-------------------------------|-----------------------|------------------------|--------------------------------------------------|
| Timezone:<br>Keyboard layout: | <<br><<br><           | Europe/Paris<br>French | >                                                |
| <abort></abort>               |                       |                        | <previous> <mark><next></next></mark></previous> |

Définissez un mot de passe root et une adresse e-mail d'administrateur.

Attribuez un nom à votre machine, configurez l'adresse IP (ex. : 192.168.2.3/24), la gateway si nécessaire, et le DNS (ex. : 127.0.0.1).

|                                                               | Proxmox VE (8.0-2 | 2) Installer                                |        |                         |       |
|---------------------------------------------------------------|-------------------|---------------------------------------------|--------|-------------------------|-------|
| Management interface:<br>Hostname (FQDN):                     |                   | <<br>pve2.infra.alle                        | ens192 |                         | >     |
| IP address (CIDR):<br>Gateway address:<br>DNS server address: |                   | 192.168.3.2<br>192.168.3.254<br>192.168.2.1 |        |                         |       |
| <abort></abort>                                               |                   |                                             |        | <previous> 🔥</previous> | lext> |

- 1. Vérifiez la configuration, décochez « Automatically reboot after successful installation » si vous souhaitez retirer la clé USB avant redémarrage.
- 2. Lancez l'installation en cliquant sur « Install ».

note : Le port web par défaut est 8007 pour Proxmox Backup Server et 8006 pour Proxmox VE.

| Bootdisk filesystem ZFS (RAID0)<br>Bootdisk(s) /dev/sda<br>Timezone Europe/Paris<br>Keyboard layout Administator email alizeeoceane.lecerf@sfr.fr<br>Administator email pv2.infra.alle<br>Hostname pv2.infra.alle<br>Host IP (CIDR) 192.168.3.2/24<br>Gateway 192.168.3.254<br>DNS 192.168.2.1 | Option                                                                                                    | Proxmox VE (8.0-2) Installer                                                                                                    |     |
|----------------------------------------------------------------------------------------------------|----------------------------------------------------------------------------------------------------|----------------------------------------------------------------------------------------------------|-----|
| [X] Automatically reboot after successful installation                                                                                                    | Bootdisk filesystem<br>Bootdisk(s)<br>Timezone<br>Keyboard layout<br>Administator email<br>Management interface<br>Hostname<br>Host IP (CIDR)<br>Gateway<br>DNS | 2FS (RAID0)<br>/dev/sda<br>Europe/Paris<br>French<br>alizeeoceane.lecerf@sfr.fr<br>ens192<br>pve2.infra.alle<br>192.168.3.2244<br>192.168.3.254<br>192.168.2.1 |     |
|                                                                                                    | [X] Automa                                                                                                    | tically reboot after successful installation                                                                                                    |     |
| <abort> <previous> <instal< td=""><td><abort></abort></td><td><previous> <mark><inst< mark=""></inst<></mark></previous></td><td>11&gt;</td></instal<></previous></abort>                                                                                                    | <abort></abort>                                                                                                    | <previous> <mark><inst< mark=""></inst<></mark></previous>                                                                                                    | 11> |

|                 | Proxmox Backup Server (3.0-1) Installer |  |
|-----------------|-----------------------------------------|--|
| - <b>-</b>      | 2 %                                     |  |
|                 | create partitions                       |  |
| <abort></abort> |                                         |  |
|                 |                                         |  |
|                 |                                         |  |
|                 |                                         |  |
|                 |                                         |  |
|                 |                                         |  |

#### 3. Accès à l'interface web

Une fois l'installation terminée et la machine redémarrée, connectez-vous via la console Proxmox avec le compte root.

Notez l'adresse IP affichée (ex. : https://192.168.2.3:8007).

Ouvrez votre navigateur et accédez à cette adresse. Ignorez l'avertissement de sécurité et continuez vers le site.

Connectez-vous avec les identifiants root et le mot de passe défini durant l'installation

| ▲ | Non sécurisé | I | https://192.168.3.2:8006 |  |
|---|--------------|---|--------------------------|--|
|   |              |   |                          |  |

| _             | _                                                                                                    |
|---------------|----------------------------------------------------------------------------------------------------|
| Vo            | tre connexion n'est pas privée                                                                                                    |
| Les u<br>exem | tilisateurs malveillants essaient peut-être de voler vos informations de <b>192.168.3.2</b> (par<br>ple, les mots de passe, les messages ou les cartes de crédit). |
| NET:E         | RR_CERT_AUTHORITY_INVALID                                                                                                    |
| Av            | ancé Retour                                                                                                    |
|               |                                                                                                    |
|               |                                                                                                    |
|               |                                                                                                    |
|               |                                                                                                    |
|               |                                                                                                    |
|               |                                                                                                    |
|               |                                                                                                    |
|               |                                                                                                    |
|               |                                                                                                    |
|               |                                                                                                    |
|               |                                                                                                    |
| Proxmox \     | /E Login                                                                                                    |
| User name:    |                                                                                                    |
| Password:     |                                                                                                    |
| Realm:        | Linux PAM standard authentication                                                                                                    |
| Language:     | English - English                                                                                                    |
|               |                                                                                                    |

| × PRO×M          | Virtual Environment | 8.0.3 Search |           |           |                             |            |           |           |          |          |          | 6    | Documentation | Create VM   | Create CT | 🔺 rool@parn 🦄 |
|------------------|---------------------|--------------|-----------|-----------|-----------------------------|------------|-----------|-----------|----------|----------|----------|------|---------------|-------------|-----------|---------------|
| Server View      | ~ 0                 | Datacenter   |           |           |                             |            |           |           |          |          |          |      |               |             |           | Help          |
| III Datacenter   |                     | 1            |           |           |                             |            |           |           |          |          |          |      |               | Received of |           |               |
| pve2             |                     | Q Search     |           |           |                             |            |           |           |          |          |          |      |               | Search:     |           |               |
|                  |                     | B Summan     |           | Туре ↑    | Description                 | Disk usage | Memory us | CPU usage | Uptime   | Host CPU | Host Mem | Tags |               |             |           |               |
|                  |                     | D Notes      |           | 🚯 node    | pve2                        | 6.9 %      | 32.6 %    | 3.8% of 2 | 00.02.02 |          |          |      |               |             |           |               |
|                  |                     |              |           | III sdn   | localnetwork (pve2)         |            |           |           |          |          |          |      |               |             |           |               |
|                  |                     | Cluster      |           | a storage | local (pve2)                | 6.9 %      |           |           |          |          |          |      |               |             |           |               |
|                  |                     | aga Cepn     |           | Storage   | local-zfs (pve2)            | 0.0 %      |           |           | -        |          |          |      |               |             |           |               |
|                  |                     | Options      |           |           |                             |            |           |           |          |          |          |      |               |             |           |               |
|                  |                     | Storage      |           |           |                             |            |           |           |          |          |          |      |               |             |           |               |
|                  |                     | 🖺 Backup     |           |           |                             |            |           |           |          |          |          |      |               |             |           |               |
|                  |                     | 13 Replicati | on .      |           |                             |            |           |           |          |          |          |      |               |             |           |               |
|                  |                     | Permissi     | ons       |           |                             |            |           |           |          |          |          |      |               |             |           |               |
|                  |                     | & Users      |           |           |                             |            |           |           |          |          |          |      |               |             |           |               |
|                  |                     |              |           |           |                             |            |           |           |          |          |          |      |               |             |           |               |
| Tasks Cluster Id | 9                   |              |           |           |                             |            |           |           |          |          |          |      |               |             |           |               |
| Start Time ↓     | End Time            | Node         | User name | D         | escription                  |            |           |           |          |          |          |      |               |             | Status    |               |
| Eab 10 11:34:25  | Feb 10 11:34:25     | eve2         | moti@nam  | S         | tart all VMs and Containers |            |           |           |          |          |          |      |               |             | OK        |               |

#### 4. Ajout d'une image ISO ou d'un template

Pour ajouter une image ISO ou un template :

- 1. Accédez à l'interface web de Proxmox.
- 2. Dans le menu de gauche, sélectionnez le stockage cible (ex. : NFS).
- 3. Cliquez sur « ISO Images » ou « CT Templates ».
- 4. Cliquez sur « Upload » puis « Select File ». Sélectionnez votre image ISO.

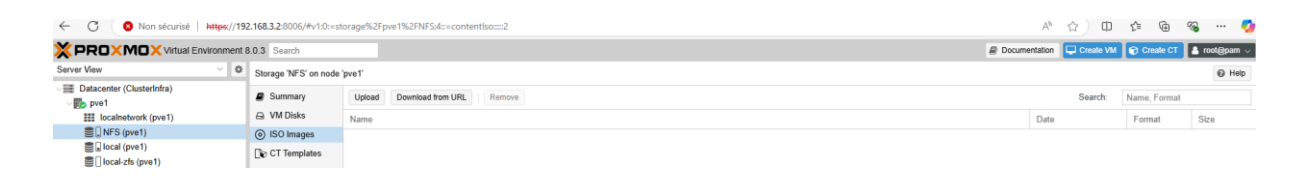

Cliquez sur « Upload » pour lancer le transfert.

| File:           | C:\fakepath\debian-12.9.0-amdt Select Fil |
|-----------------|-------------------------------------------|
| File name:      | debian-12.9.0-amd64-netinst.iso           |
| File size:      | 632.00 MiB                                |
| MIME type:      | -                                         |
| Hash algorithm: | None                                      |
| Checksum:       | none                                      |

Une fois le transfert terminé, le message « Task OK » confirme la réussite.

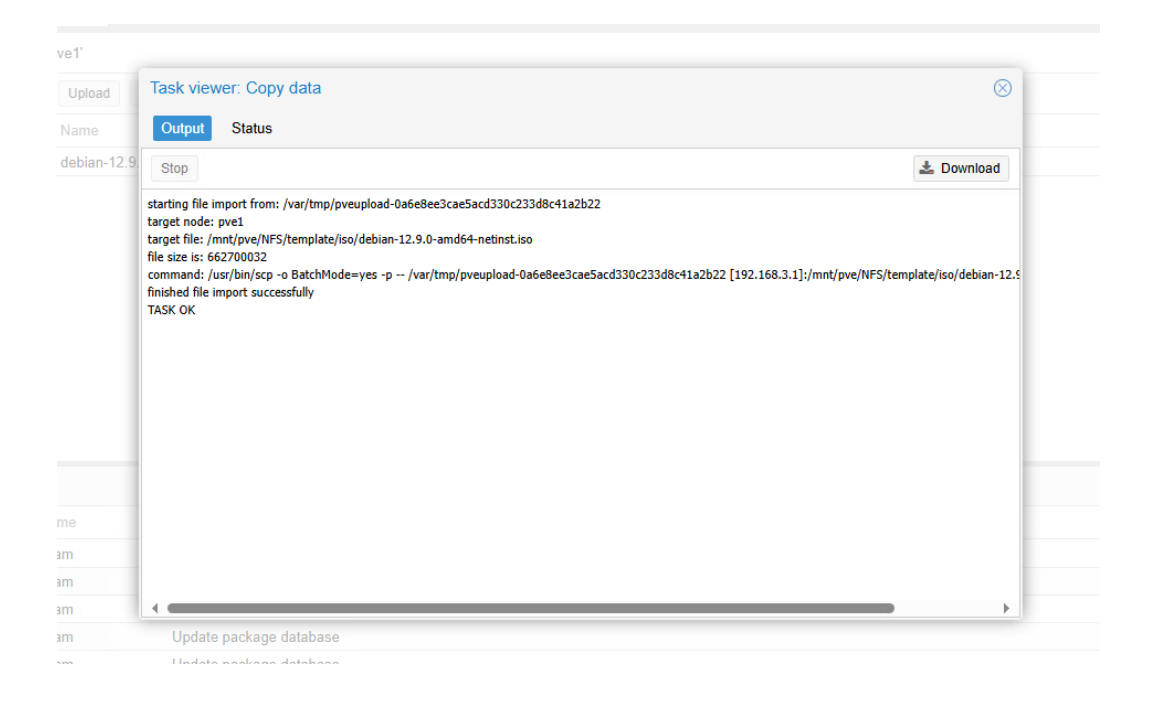

#### 5. Création d'un cluster Proxmox

Pour créer un cluster dans Proxmox :

- 1. Accédez à l'onglet « Datacenter » puis cliquez sur « Cluster ».
- 2. Cliquez sur « Create Cluster ».

| <b>M</b>                                 |       |                |                                              |           |              |
|------------------------------------------|-------|----------------|----------------------------------------------|-----------|--------------|
|                                          | nment | 8.0.3 Search   | @ Documentation 🖵 Create VM                  | Create CT | 💄 root@pam 🗸 |
| Server View                              | ~ 0   | Datacenter     |                                              |           | @ Help       |
| ✓ ■ Datacenter ✓ ● pve1                  |       | O Search       | Cluster Information                          |           |              |
| 100 (Windows)<br>III localnetwork (pve1) |       | Summary        | Create Cluster Join Information Join Cluster |           |              |
| local (pve1)                             |       | D Notes        | Standalone node - no cluster defined         |           |              |
| local-zfs (pve1)                         |       | E Cluster      | Cluster Nodes                                |           |              |
|                                          |       | Ceph           | Nodename                                     | ID ↑      | Votes        |
|                                          |       | Options        |                                              |           |              |
|                                          |       | Storage        |                                              |           |              |
|                                          |       | Backup         |                                              |           |              |
|                                          |       | 13 Replication |                                              |           |              |
|                                          |       | Permissions    |                                              |           |              |
|                                          |       | •              |                                              |           |              |
| Tasks Cluster log                        |       |                |                                              |           |              |

Indiquez le nom du cluster, puis cliquez sur « Create ».

| Cluster Name:    | ClusterInfra                                                                 |
|------------------|------------------------------------------------------------------------------|
| Cluster Network: | Link: 0 🗘 192.168.3.1 🗸 🗎                                                    |
|                  | Add Multiple links are used as failover, lower numbers have higher priority. |
| O Hala           | Cros                                                                         |

Patientez jusqu'à l'apparition du message « Task OK ».

| 15                                                                                                    | Task viewer: Create Cluster                                                                                                    | $\otimes$  |
|----------------------------------------------------------------------------------------------------|----------------------------------------------------------------------------------------------------|------------|
| e                                                                                                    | Output Status                                                                                                    |            |
| hc                                                                                                    | Stop                                                                                                    | 🛓 Download |
| at a set of the set of the set of | Corosync Cluster Engine Authentication key generator.<br>Gathering 2048 bits for key from /dev/urandom.<br>Writing corosync angle to /etc/pre/corosync.conf<br>Restart corosync and cluster filesystem<br>TASK OK |            |
|                                                                                                    | VM/CT 100 - Console                                                                                                    |            |

# 6. Rejoindre un cluster

- 1. Depuis un autre serveur Proxmox, accédez à « Cluster ».
- 2. Cliquez sur « Join Information » depuis le serveur maître, puis copiez les informations affichées.

| -  |             |                    |                                                                                                    |           |
|----|-------------|--------------------|----------------------------------------------------------------------------------------------------|-----------|
| er |             |                    |                                                                                                    |           |
| -h |             |                    | Cluster Information                                                                                                    |           |
| na | ry          |                    | Create Cluster Join Information Join Cluster                                                                                                    |           |
| 5  |             |                    | Cluster Name: ClusterInfra                                                                                                    | Co        |
| er |             |                    | Cluster Nodes                                                                                                    |           |
| 1  |             |                    | Nodename                                                                                                    |           |
|    |             | te Cluster Join Ir | formation Join Cluster                                                                                                    |           |
|    |             | r Name: Cluster    | Infra Config Version: 1                                                                                                    |           |
|    | Clus        | Cluster Join Info  | rmation                                                                                                    | $\otimes$ |
|    | Nod<br>pve1 | Copy the Join Info | rmation here and use it on the node you want to add.                                                                                                    | .3.1      |
|    |             | IP Address:        | 192.168.3.1                                                                                                    |           |
|    |             | Fingerprint:       | D7:02:B0:55:47:52:44:2A:79:BD:13:48:40:F7:D5:2C:8B:CC:3B:9C:EE:FC:C8:AD:16:DE:44:71:5D:6E:58:F2                                                                                                    |           |
|    |             | Join Information:  | eyJpcEFkZHJIc3MiOilxOTluMTY4LjMuMSIsImZpbmdlcnByaW50IjoiRDc6MDI6QjA6NTU6NDc6NTI6NDQ6MkE6<br>Nzk6QkQ6MTM6NDg6NDA6Rjc6RDU6MkM6OEI6Q0M6M0I6OUM6RUU6RkM6Qzg6QUQ6MTY6REU6NDQ6N<br>zE6NUQ6NkU6NTg6RjliLCJwZWVyTGlua3MiOnsiMCI6IjE5Mi4xNjguMy4xIn0sInJpbmdfYVRkcil6WylxOTluMT<br>Y4LiMuMSJdLCJ0h3RIbSI6ev.lib25maWdfdmVvc2lvbil6liEiLCJpcE92ZXJzaW9ulioiaXB2NC02liwidmVvc2lvbil6li |           |
|    | _           | Copy Information   |                                                                                                    |           |
|    |             |                    |                                                                                                    |           |
| m  |             | Shell              |                                                                                                    |           |
| -  |             | Croate Cluste      | ir.                                                                                                    |           |

- 1. Sur le serveur secondaire, cliquez sur « Join Cluster ».
- 2. Collez les informations, saisissez l'adresse IP du nœud principal et le mot de passe root.
- 3. Cliquez sur « Join Cluster ».

Attention : Chaque nœud du cluster doit avoir un nom unique.

|                                         | vironment | 8.0.3 Search  | 8                                                                | Documentation 🖵 Create VM 💽 Create C | T 💄 root@pam 🗸 |
|-----------------------------------------|-----------|---------------|------------------------------------------------------------------|--------------------------------------|----------------|
| Server View                             | ~ 0       | Datacenter    |                                                                  |                                      | @ Help         |
| Datacenter Detacenter pve1 U0 (Windows) |           | Q Search      | Cluster Information Cesete Cluster Join Information Join Cluster |                                      |                |
| local (pve1)                            |           | □ Notes       | Standalone node - no cluster defined                             |                                      |                |
| Iocal-zfs (pve1)                        |           | E Cluster     | Cluster Nodes                                                    |                                      |                |
|                                         |           | Ceph     Ceph | Nodename                                                         | ID ↑                                 | Votes          |
|                                         |           | Storage       |                                                                  |                                      |                |
|                                         |           | Backup        |                                                                  |                                      |                |
|                                         |           | Replication   |                                                                  |                                      |                |
|                                         |           | Permissions   |                                                                  |                                      |                |
|                                         |           | • ~           |                                                                  |                                      |                |
| Tasks Cluster log                       |           |               |                                                                  |                                      |                |

| dalone node - r | o cluster defi                     | fined                                                                                                   |                                                                      |                                                                      |                                                                          |                                                              |
|-----------------|------------------------------------|----------------------------------------------------------------------------------------------------|----------------------------------------------------------------------|----------------------------------------------------------------------|--------------------------------------------------------------------------|--------------------------------------------------------------|
| Cluster Joi     | n                                  |                                                                                                    |                                                                      |                                                                      |                                                                          | Q                                                            |
| Assisted        | join: Paste er                     | ncoded cluster join informa                                                                             | tion and enter pa                                                    | issword.                                                             |                                                                          |                                                              |
| Information:    | Q6Nz<br>IuMTY<br>Ivbil6I<br>7ljAi0 | zE6NUQ6NkU6NTg6RjliLC<br>Y4LjMuMSJdLCJ0b3RlbSli<br>ljlLCJsaW5rX21vZGUiOJj<br>DnsibGlua251bWJlcil6ljAifX | JwZWVyTGlua31<br>SeyJjb25maWdfd<br>wYXNzaXZIIiwiY<br>30sInNIY2F1dGgi | MiOnsiMCl6ljE5<br>ImVyc2lvbil6ljEil<br>2x1c3Rlcl9uYW<br>OiJvbiJ9fQ== | Mi4xNjguMy4xIn0sInJpb<br>LCJpcF92ZXJzaW9uljoi<br>11ljoiQ2x1c3RlckluZnJhl | mdfYWRkcil6WylxOT<br>aXB2NC02liwidmVyc2<br>wiaW50ZXJmYWNIIjp |
| Peer Addres     | s: 192.1                           | 68.3.1                                                                                                  |                                                                      | Password:                                                            | ••••••                                                                   | <b></b>                                                      |
| Fingerprint:    | D7:02                              | 2:B0:55:47:52:44:2A:79:BD                                                                               | :13:48:40:F7:D5:                                                     | 2C:8B:CC:3B:9                                                        | C:EE:FC:C8:AD:16:DE:4                                                    | 4:71:5D:6E:58:F2                                             |
| Cluster Netv    | /ork: Link:                        | 0 IP resolved by node's                                                                                 | nostname \vee 🛛                                                      | oeer's link addre                                                    | ss: 192.168.3.1                                                          |                                                              |
| 😧 Help          |                                    |                                                                                                    |                                                                      |                                                                      |                                                                          | Join 'ClusterInfra                                           |
| Descrip         |                                    |                                                                                                    |                                                                      |                                                                      |                                                                          |                                                              |
| Update          | package data                       | abase                                                                                                   |                                                                      |                                                                      |                                                                          |                                                              |
|                 |                                    |                                                                                                    |                                                                      |                                                                      |                                                                          |                                                              |

← C ( ⊗ Non sécurisé | https://192.168.3.1:8006/#v1:0:18:4::=contentIso:::8::=cluster

|                                                                                                    | 3.0.3 Search                                                                                 |                                                                                               |                                                |              |                   |               |                 |                                      |
|----------------------------------------------------------------------------------------------------|----------------------------------------------------------------------------------------------|-----------------------------------------------------------------------------------------------|------------------------------------------------|--------------|-------------------|---------------|-----------------|--------------------------------------|
| Server View 🗸 🌣                                                                                                    | Datacenter                                                                                   |                                                                                               |                                                |              |                   |               |                 |                                      |
| pret     pret     pret     100 (Windows)     iii localnetwork (pve1)     iii localca (pve1)     iii local-zfs (pve1)     iii pret-zfs (pve1)     pre2 | Q Search Summary Notes Cluster O Ceph O Options Storage B Backup C Replication P Permissions | Cluster Inform<br>Create Cluster<br>Cluster Name:<br>Cluster Node<br>Nodename<br>pve1<br>pve2 | Adion<br>Join Information<br>ClusterInfra<br>S | Join Cluster | Config Version: 2 | ID↑<br>1<br>2 | Votes<br>1<br>1 | Link 0<br>192.168.3.1<br>192.168.3.2 |
|                                                                                                    |                                                                                              | 1                                                                                             |                                                |              |                   |               |                 |                                      |

### 7. Création d'une machine virtuelle

Cliquez sur « Create VM »

| (PROXM          | Virtual Environment                                                                                                    | 8.0.3 Search |           |             |                            |           |           |        |          |          |      | @ Doc | cumentation 📃 Creat | le VM 🛛 🗑 Create C | t 💧 rool@parr |
|-----------------|----------------------------------------------------------------------------------------------------|--------------|-----------|-------------|----------------------------|-----------|-----------|--------|----------|----------|------|-------|---------------------|--------------------|---------------|
| erver View      | ~ 0                                                                                                    | Datacenter   |           |             |                            |           |           |        |          |          |      |       |                     |                    | O He          |
| Datacenter      |                                                                                                    | -            |           |             |                            |           |           |        |          |          |      |       | Para                | -h.                |               |
| pve2            |                                                                                                    | Q Search     |           |             |                            |           |           |        |          |          |      |       | Sear                | ch                 |               |
|                 | Summar                                                                                                    | v            | Туре ↑    | Description | Disk usage                 | Memory us | CPU usage | Uptime | Host CPU | Host Mem | Tags |       |                     |                    |               |
|                 | Summary     Vine 1     Vencepeer     Local stage     Memory Val.     Vencepeer     Vencepeer |              |           |             |                            |           |           |        |          |          |      |       |                     |                    |               |
|                 |                                                                                                    | Charles      |           | III sdn     | localnetwork (pve2)        |           |           |        |          |          |      |       |                     |                    |               |
|                 |                                                                                                    | Cluster      |           | storage     | local (pve2)               | 6.9 %     |           |        |          |          |      |       |                     |                    |               |
|                 |                                                                                                    | (1) Ceph     |           | Storage     | local-zfs (pve2)           | 0.0 %     |           |        | 14       |          |      |       |                     |                    |               |
|                 |                                                                                                    | Options      |           |             |                            |           |           |        |          |          |      |       |                     |                    |               |
|                 |                                                                                                    | Storage      |           |             |                            |           |           |        |          |          |      |       |                     |                    |               |
|                 |                                                                                                    | 🖺 Backup     |           |             |                            |           |           |        |          |          |      |       |                     |                    |               |
|                 |                                                                                                    | ta Replicati | on        |             |                            |           |           |        |          |          |      |       |                     |                    |               |
|                 |                                                                                                    | Permissi     | ons –     |             |                            |           |           |        |          |          |      |       |                     |                    |               |
|                 |                                                                                                    | 1 Users      |           |             |                            |           |           |        |          |          |      |       |                     |                    |               |
|                 |                                                                                                    |              |           |             |                            |           |           |        |          |          |      |       |                     |                    |               |
| asks Cluster lo | 99                                                                                                    |              |           |             |                            |           |           |        |          |          |      |       |                     |                    |               |
| art Time 🧅      | End Time                                                                                                    | Node         | User name | D           | escription                 |           |           |        |          |          |      |       |                     | Status             |               |
| b 10 11-34-26   | Feb 10 11-34-25                                                                                                    | rwa2         | mot@nam   | 2           | art all VMs and Containers |           |           |        |          |          |      |       |                     | OK                 |               |

Choisissez le nœud, l'ID et le nom de la VM.

| Orcate. Vi | rtual Machine   |            |                |      | $\otimes$ |
|------------|-----------------|------------|----------------|------|-----------|
| General    | OS System Disks | CPU Memory | Network Con    | firm |           |
| Node:      | pve1            | ~          | Resource Pool: |      | ~         |
| VM ID:     | 100             | 0          |                |      |           |
| Name:      | Windows         |            |                |      |           |
|            |                 |            |                |      |           |
|            |                 |            |                |      |           |
|            |                 |            |                |      |           |
|            |                 |            |                |      |           |
|            |                 |            |                |      |           |
|            |                 |            |                |      |           |
|            |                 |            |                |      |           |
|            |                 |            |                |      |           |
|            |                 |            |                |      |           |
|            |                 |            |                |      |           |
| 0          |                 |            |                |      |           |
|            |                 |            |                |      |           |
| D          |                 |            |                |      |           |

Sélectionnez l'image ISO depuis le stockage.

| Sreate: Virtual Ma | achine                |           |           |                  |  |
|--------------------|-----------------------|-----------|-----------|------------------|--|
| General OS         | System Disks Cl       | PU Memory | Network   | Confirm          |  |
| OUse CD/DVD o      | lisc image file (iso) |           | Guest OS: |                  |  |
| Storage:           | NFS                   | $\sim$    | Туре:     | Linux            |  |
| ISO image:         | Windows.iso           | $\sim$    | Version:  | 6.x - 2.6 Kernel |  |
| O Use physical C   | D/DVD Drive           |           |           |                  |  |
| 🔿 Do not use any   | / media               |           |           |                  |  |
|                    |                       |           |           |                  |  |
|                    |                       |           |           |                  |  |
|                    |                       |           |           |                  |  |
|                    |                       |           |           |                  |  |
|                    |                       |           |           |                  |  |
|                    |                       |           |           |                  |  |
|                    |                       |           |           |                  |  |
|                    |                       |           |           |                  |  |
|                    |                       |           |           |                  |  |
|                    |                       |           |           |                  |  |
|                    |                       |           |           |                  |  |

Configurez le disque dur (stockage, taille, etc.).

|      | Create: Vi | rtual Mach | hine             |                     |            | (                    |
|------|------------|------------|------------------|---------------------|------------|----------------------|
|      | General    | OS S       | ystem Disks      | CPU Memory Networ   | k Confirm  |                      |
| 1    | scsi0      | Û          | Disk Bandwi      | dth                 |            |                      |
| ge I |            |            |                  |                     |            |                      |
| ge I |            |            | Bus/Device:      | SCSI V 0 C          | Cache:     | Default (No cache) ~ |
| ge l |            |            | SCSI Controller: | VirtIO SCSI single  | Discard:   |                      |
|      |            |            | Storage:         | NFS ~               | IO thread: |                      |
|      |            |            | Disk size (GiB): | 32 🗘                |            |                      |
|      |            |            | Format:          | QEMU image format ~ |            |                      |
|      |            |            |                  |                     |            |                      |
|      |            |            |                  |                     |            |                      |
|      |            |            |                  |                     |            |                      |
| _    |            |            |                  |                     |            |                      |
|      |            |            |                  |                     |            |                      |
| D    |            |            |                  |                     |            |                      |
| 0    |            |            |                  |                     |            |                      |
| 0    | ÷ (        | Add        | 1                |                     |            |                      |
| C    |            |            |                  |                     |            |                      |

Définissez le nombre de cœurs CPU et la quantité de RAM.

| Create: V | irtual N | 1achine |          |            |              |               |     |
|-----------|----------|---------|----------|------------|--------------|---------------|-----|
| General   | OS       | System  | Disks Cl | PU Memory  | Network      | Confirm       |     |
| Sockets:  |          | 1       |          | $\Diamond$ | Туре:        | x86-64-v2-AES | ×   |
| Cores:    |          | 1       |          | $\bigcirc$ | Total cores: | 1             |     |
|           |          |         |          |            |              |               |     |
|           |          |         |          |            |              |               |     |
|           |          |         |          |            |              |               |     |
|           |          |         |          |            |              |               |     |
|           |          |         |          |            |              |               |     |
|           |          |         |          |            |              |               |     |
|           |          |         |          |            |              |               |     |
|           |          |         |          |            |              |               |     |
|           |          |         |          |            |              |               |     |
| )         |          |         |          |            |              |               |     |
| 3         |          |         |          |            |              |               |     |
|           |          |         |          |            |              |               |     |
| A Holn    |          |         |          |            |              | Advanced Ba   | Nov |

|   | Create: Virtual Mach | ine                              | $\otimes$ |
|---|----------------------|----------------------------------|-----------|
|   | General OS S         | stem Disks CPU Memory Network Co | nfirm     |
|   | Memory (MiB):        | 2048                             |           |
|   | 1                    |                                  |           |
|   | 1                    |                                  |           |
|   | 1                    |                                  |           |
|   |                      |                                  |           |
|   |                      |                                  |           |
|   |                      |                                  |           |
|   |                      |                                  |           |
|   |                      |                                  |           |
|   |                      |                                  |           |
|   |                      |                                  |           |
|   |                      |                                  |           |
|   | C                    |                                  |           |
| 0 | S                    |                                  |           |
|   |                      |                                  |           |

Sélectionnez la carte réseau et le mode de connexion.

| General   | OS      | System       | Disks | CPU | Memory   | Network    | Con | firm                  |     |   |
|-----------|---------|--------------|-------|-----|----------|------------|-----|-----------------------|-----|---|
| No netwo  | ork dev | /ice         |       |     |          |            |     |                       |     |   |
| Bridge:   |         | vmbr0        |       |     | $\sim$   | Model:     | [   | VirtIO (paravirtualiz | ed) | ~ |
| VLAN Tag: |         | no VLAN      |       |     | $\hat{}$ | MAC addres | s:  | auto                  |     |   |
| Firewall: |         | $\checkmark$ |       |     |          |            |     |                       |     |   |
|           |         |              |       |     |          |            |     |                       |     |   |
|           |         |              |       |     |          |            |     |                       |     |   |
|           |         |              |       |     |          |            |     |                       |     |   |
|           |         |              |       |     |          |            |     |                       |     |   |
|           |         |              |       |     |          |            |     |                       |     |   |
|           |         |              |       |     |          |            |     |                       |     |   |
|           |         |              |       |     |          |            |     |                       |     |   |
|           |         |              |       |     |          |            |     |                       |     |   |
|           |         |              |       |     |          |            |     |                       |     |   |

Vérifiez la configuration puis cliquez sur « Finish ».

| General OS          | System Disks CPU Memory Network Confirm |  |
|---------------------|-----------------------------------------|--|
| Key ↑               | Value                                   |  |
| cores               | 1                                       |  |
| сри                 | x86-64-v2-AES                           |  |
| ide2                | NFS:iso/Windows.iso,media=cdrom         |  |
| memory              | 2048                                    |  |
| name                | Windows                                 |  |
| net0                | virtio,bridge=vmbr0,firewall=1          |  |
| nodename            | pve1                                    |  |
| numa                | 0                                       |  |
| ostype              | 126                                     |  |
| scsi0               | NFS:32,format=qcow2,iothread=on         |  |
| scsihw              | virtio-scsi-single                      |  |
| sockets             | 1                                       |  |
| vmid                | 100                                     |  |
| Start after created | 1                                       |  |

Lancez la VM via l'onglet Console. Si elle démarre, l'icône passera au vert.

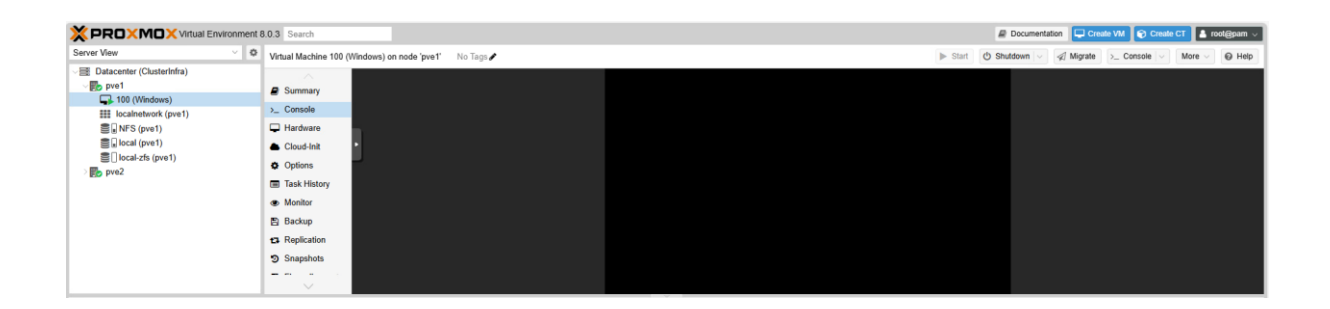

## 8. Migration d'une VM

Pour migrer une machine virtuelle vers un autre nœud du cluster :

Faites un clic droit sur la VM et sélectionnez « Migrate ».

| ← C (2 №                                                                                                    | on sécurisé   https://192                                                                                                    | 2.168.3.2:8006/#                                                                                         | v1:0:=qemu%2F100:4::=   | contentiso:::8::2   |  |         |              | A* 12       | Ф 🕼          | ¢۲ 🖗     | 🧑          |
|----------------------------------------------------------------------------------------------------|----------------------------------------------------------------------------------------------------|----------------------------------------------------------------------------------------------------|-------------------------|---------------------|--|---------|--------------|-------------|--------------|----------|------------|
| × PRO×MO                                                                                                    | Xirtual Environment 8                                                                                                    | 3.0.3 Search                                                                                             |                         |                     |  |         | @ Document   | ation 🖵 Cre | ale VM 🛛 😭 C | reate CT | root@pam ~ |
| Server View                                                                                                    | ~ <b>0</b>                                                                                                    | Virtual Machine                                                                                          | a 100 (Windows) on node | pvel No Tags 🖋      |  | ▶ Start | 🖒 Shutdown 🗸 | 🕼 Migrate   | >_ Console   | ~ More   | Help       |
| El Datacetter (Cluster<br>De pro1     Dealettorno<br>Dealettorno<br>Dealettorno | S)<br>(Yu 100<br>(III Pause<br>▲ Hibernate<br>et) © Shutdown<br>■ Step<br>■ Step<br>■ Step<br>■ Step<br>■ Step<br>■ Cone<br>© Cone<br>Conesele | Summary Console Gammary Console Hardware Cloud-Init Options Task Histor Monitor Backup Gammary Snapshots | •<br>•                  |                     |  |         |              |             |              |          |            |
| Tasks Cluster log                                                                                                    |                                                                                                    |                                                                                                    |                         |                     |  |         |              |             |              |          |            |
| Start Time $\downarrow$                                                                                                    | End Time                                                                                                    | Node                                                                                                    | User name               | Description         |  |         |              |             | Status       |          |            |
| Feb 16 19:15:30                                                                                                    | <b>P</b>                                                                                                    | pve2                                                                                                    | root@pam                | VM/CT 100 - Console |  |         |              |             |              |          | -          |
| Feb 12 17:29:29                                                                                                    | -                                                                                                    | pve1                                                                                                    | root@pam                | Shell               |  |         |              |             |              | 0        | 0          |
| Feb 16 19:15:24                                                                                                    | Feb 16 19:15:26                                                                                                    | pve1                                                                                                    | root@pam                | VM 100 - Start      |  |         |              |             | ок           |          |            |
| Eab 16 19:06:27                                                                                                    | Eab 16 19:06:29                                                                                                    | munt                                                                                                    | root@nam                | VM 100 Start        |  |         |              |             | OK           |          |            |

Dans la fenêtre qui s'ouvre, cliquez de nouveau sur « Migrate ».

| Migrate VM 1 | 00     |              |      |        |
|--------------|--------|--------------|------|--------|
| Source node: | pve1   | Target node: | pve2 | ~      |
| Mode:        | Online |              |      |        |
| Help         |        |              |      | Migrat |

Une fois le processus terminé, le message « Task OK » s'affiche.

| Task viewer: VM 100 - Migrate (pve1> pve2)                                                                                                    | $\otimes$  |
|----------------------------------------------------------------------------------------------------|------------|
| Output Status                                                                                                    |            |
| Stop                                                                                                    | 🛓 Download |
| 2025-02-16 19:16:38 starting migration of VM 100 to node 'pve2' (192.168.3.2)<br>2025-02-16 19:16:38 starting VM 100 on remote node 'pve2'<br>2025-02-16 19:16:43 starting online/live migration on unix:/run/qemu-server/100.migrate<br>2025-02-16 19:16:43 starting online/live migration on unix:/run/qemu-server/100.migrate<br>2025-02-16 19:16:43 starting online/live migration on unix:/run/qemu-server/100.migrate<br>2025-02-16 19:16:43 migration capabilities<br>2025-02-16 19:16:43 migration cachesize: 256.0 MiB<br>2025-02-16 19:16:43 start migrate command to unix:/run/qemu-server/100.migrate<br>2025-02-16 19:16:43 start migrate command to unix:/run/qemu-server/100.migrate<br>2025-02-16 19:16:45 migration active, transferred 155.3 MiB of 2.0 GiB VM-state, 197.2 MiB/s<br>2025-02-16 19:16:46 migration active, transferred 33.6 MiB of 2.0 GiB VM-state, 197.2 MiB/s<br>2025-02-16 19:16:47 migration active, transferred 33.6 MiB of 2.0 GiB VM-state, 295.3 MiB/s<br>2025-02-16 19:16:47 migration active, transferred 519.9 MiB of 2.0 GiB VM-state, 295.3 MiB/s<br>2025-02-16 19:16:49 migration status: completed<br>2025-02-16 19:16:49 migration finished successfully (duration 00:00:16)<br>TASK OK |            |

La VM est désormais hébergée sur le nouveau nœud.

★ Astuce : Pour garantir la migration, assurez-vous que les fichiers ISO soient disponibles sur un stockage partagé entre les nœuds.

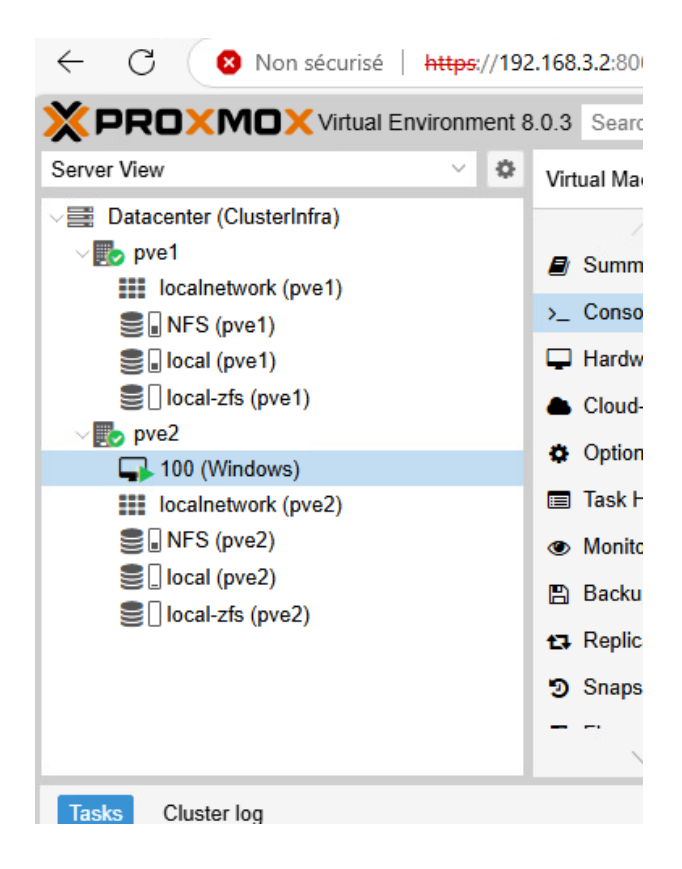